# Web出願から入学手続きまでの流れ

本学への出願は、試験区分を問わず、すべてWebにて行います。また、試験後に、Webにより合否確認を行い、合格通知書(振込用 紙)をダウンロードの上、各自で印刷でき、入学時納入金の振込手続きが直ぐに可能となります。これなら、遠方の受験者も安心です。

....

合格

.....

BANK

....

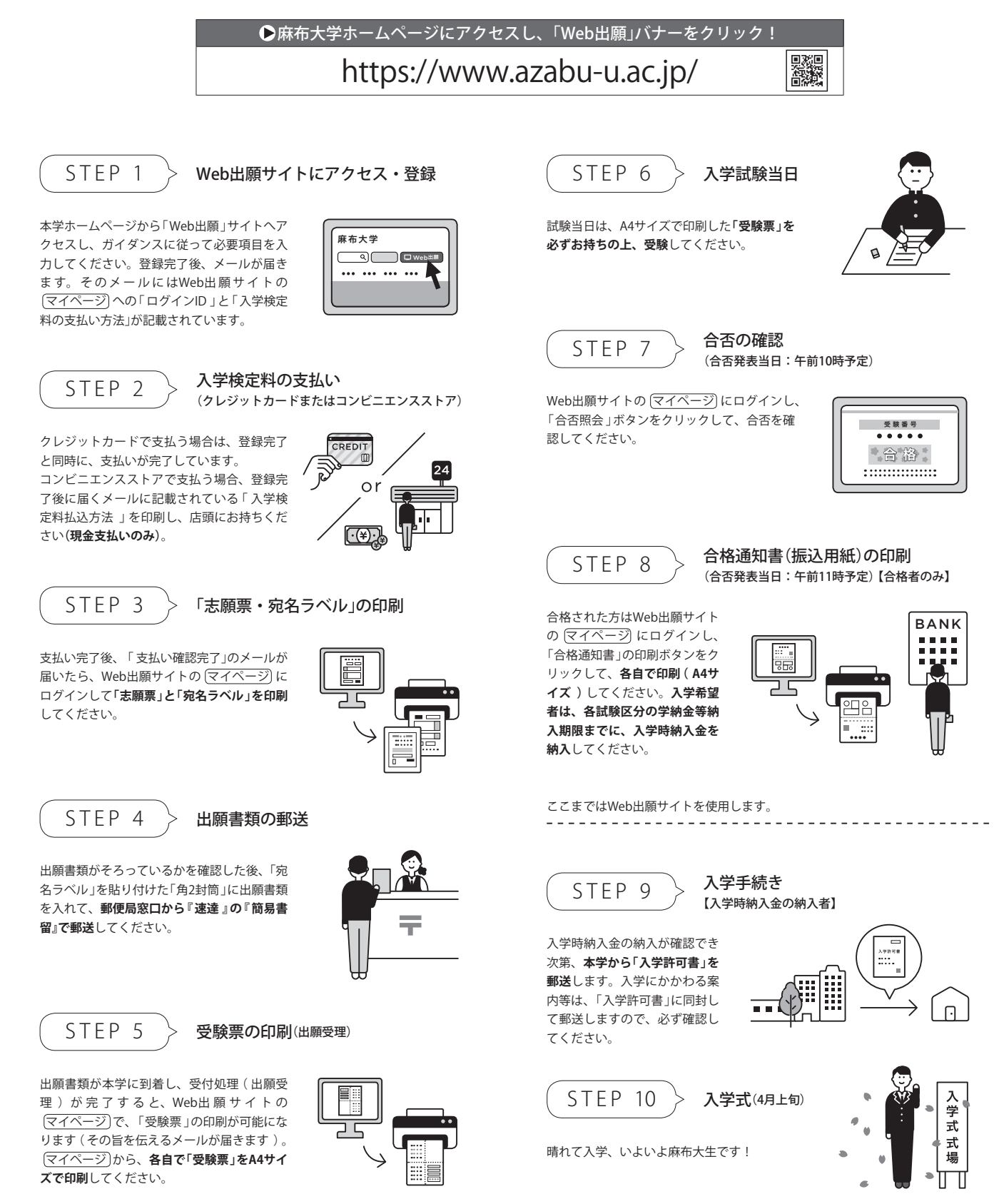

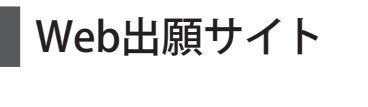

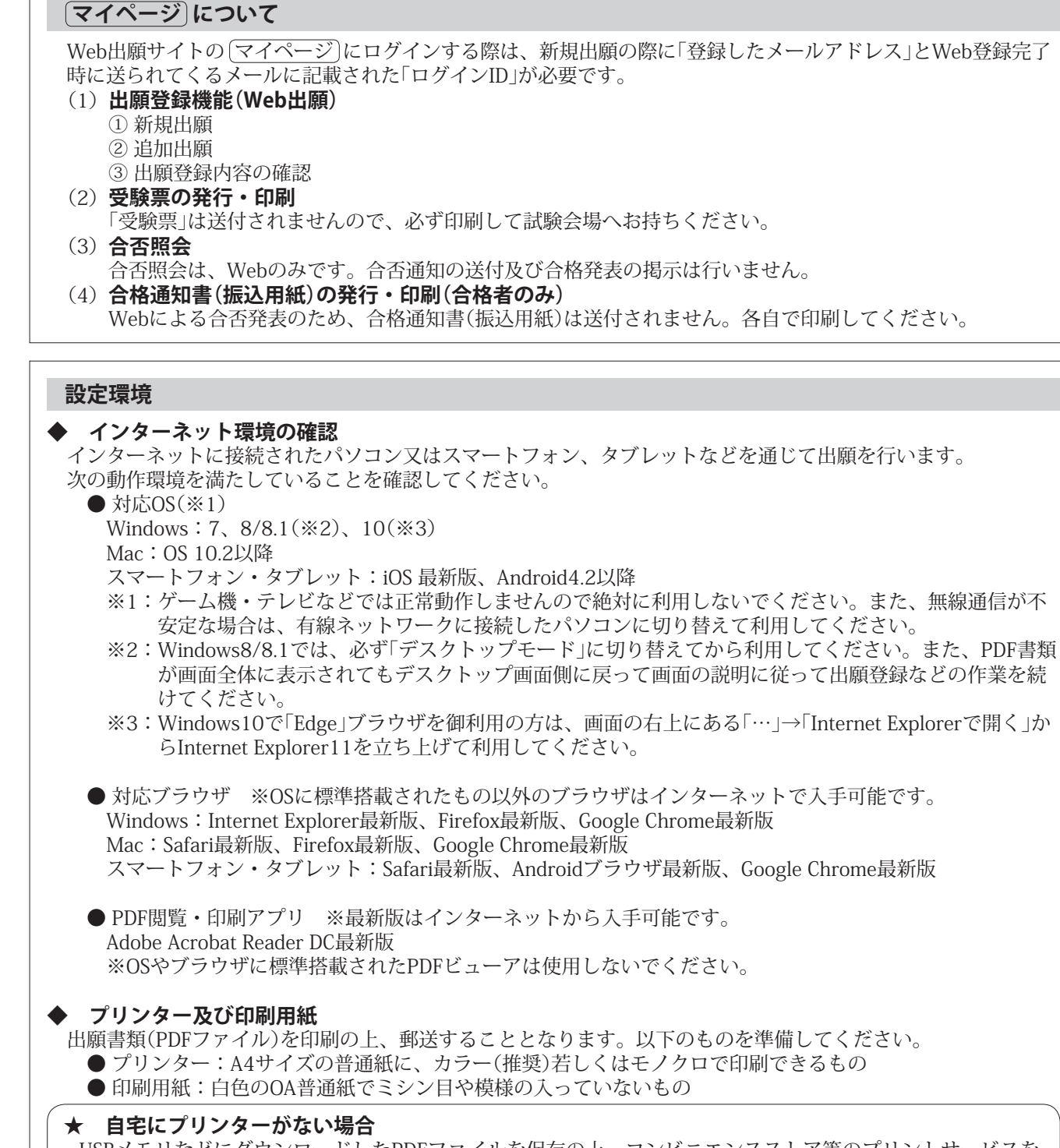

#### 個人情報の取扱いについて

出願時に提出された住所及び氏名その他の個人情報については、本学の個人情報保護に関する規定に基づき、入学 試験実施、入学予定者の管理運営業務、広報活動業務及び入学者選抜方法等における調査に関する業務のために使 用し、他の用途には一切使用いたしません。ただし、本学の入学試験業務は、一部業務委託するため、別途、個人 情報の適切な取扱いに関する契約を締結した上で、受託業者に個人情報の全部又は一部を提供する場合があること を御承知おきください。

Web出願サイトの「マイページ」にログインする際は、新規出願の際に「登録したメールアドレス」とWeb登録完了

が画面全体に表示されてもデスクトップ画面側に戻って画面の説明に従って出願登録などの作業を続

※3:Windows10で「Edge」ブラウザを御利用の方は、画面の右上にある「…」→「Internet Explorerで開く」か

USBメモリなどにダウンロードしたPDFファイルを保存の上、コンビニエンスストア等のプリントサービスを 利用してください。コンビニエンスストアによっては、Webから申込み、店頭で印刷できます。 (例:『ネットプリント』、『ネットワークプリントサービス』等でインターネット検索)

| <ul> <li>Web出願の準備</li> <li>☑ メールアドレス</li> <li>常に受信が可能なメールアドレスを必ず登録してく</li> <li>※携帯電話会社のメールアドレスの場合は、「@era<br/>前に設定してください。(設定の詳細については、</li> </ul>                                                    | <b>頃の確認に使用してください。</b><br>ださい。<br>i <b>ku-p.jp」ドメインからのメールを受信できるように</b><br>契約している携帯電話会社等にお問い合わせください                                                                                                    | <b>、事</b><br>い) |  |  |  |
|----------------------------------------------------------------------------------------------------|----------------------------------------------------------------------------------------------------|-----------------|--|--|--|
| □ 入学検定料 ※銀行での支払いはできま<br>本学の入学検定料は、「クレジットカード」又は「コン                                                                                                    | <b>せん。</b><br>ビニエンスストア【現金支払い】」での支払いのみとな                                                                                                    | ります。            |  |  |  |
| □ <b>顔写真データ</b><br>Web出願システムに「顔写真データ」をアップロード<br>登録できるファイル形式は、JPEG(拡張子「.jpg」「.jr<br>ファイルサイズは10MB以下です。(参考:学生証の<br>Web出願で登録した写真は、入学後「学生証用写真」<br>画質の悪いもの等は避け、「入学試験」及び入学後の<br>ドしてください。(特に、背景色は一般的な証明写真) | 3 顔写真データ<br>Web出願システムに「顔写真データ」をアップロードします。(正面、上半身、脱帽、背景無地)<br>登録できるファイル形式は、JPEG(拡張子「.jpg」「.jpeg」)とPNG(拡張子「.png」)です。<br>ファイルサイズは10MB以下です。(参考:学生証の写真サイズは縦4cm×横3cmです。)<br>Web出願で登録した写真は、入学後「学生証用写真」となります。このため、学校の制服姿、スナップ写真、<br>画質の悪いもの等は避け、「入学試験」及び入学後の「学生証」として使用する上で、適切な写真をアップロー<br>ドしてください。(特に、背景色は一般的な証明写真のように、薄い青又は白などが望ましい。) |                 |  |  |  |
| □ 出願書類(各試験区分のページを参照)                                                                                                    |                                                                                                    |                 |  |  |  |
| □ <b>角2封筒(A4サイズが入るもの)</b><br>封筒は、各自で用意してください。印刷した宛名ラベルを貼付して、出願書類を郵送してください。                                                                                                    |                                                                                                    |                 |  |  |  |
|                                                                                                    |                                                                                                    |                 |  |  |  |
|                                                                                                    |                                                                                                    |                 |  |  |  |
| Web出願から入学手続さまでの流れ                                                                                                    |                                                                                                    |                 |  |  |  |
| Web出願の準備をする                                                                                                    | ⇒ Web出願の準備<br>上部参照                                                                                                    |                 |  |  |  |
| Web出願サイトにアクセス・登録 マイページ                                                                                                    | $\Rightarrow$ (STEP 1)                                                                                                    |                 |  |  |  |
| 入学検定料を支払う                                                                                                    | ⇒ STEP 2                                                                                                    |                 |  |  |  |
| 『志願票』・『宛名ラベル』を印刷する マイページ                                                                                                    | ⇒ STEP 3 P.13参照                                                                                                    |                 |  |  |  |
| 出願書類を郵送する                                                                                                    | $\Rightarrow$ (STEP 4)                                                                                                    |                 |  |  |  |
| 『受験票』を印刷する マイページ〕                                                                                                    | $\Rightarrow$ (STEP 5)                                                                                                    |                 |  |  |  |
| 出願した入学試験を受験する                                                                                                    | $\Rightarrow$ (STEP 6)                                                                                                    |                 |  |  |  |
| 『合否照会』サイトにて合否を確認する(マイページ)                                                                                                    | ⇒ STEP 7 }                                                                                                    |                 |  |  |  |
| 『合格通知書(振込用紙)』を印刷する マイページ                                                                                                    | $\Rightarrow \text{ STEP 8 } \int dt = 2 \pi dt$                                                                                                    |                 |  |  |  |
|                                                                                                    |                                                                                                    |                 |  |  |  |
| 入学手続き                                                                                                    | ⇒ (STEP 9 ) P.15参照                                                                                                    |                 |  |  |  |

Web出願の手順

| Web<br>出願の<br>手順   | Į                                                                                                    |
|--------------------|----------------------------------------------------------------------------------------------------|
| 次の STEP 1          | → STEP 5 の手順を行う                                                                                                    |
| 本学では、全て<br>出願期間内は、 | 「の試験区分において、Web出願(イ<br>24時間Web登録が可能です。                                                                                                    |
| STEP 1-1)          | 本学ホームページから「Web出願」)<br>麻布大学ホームページの「Web出願」)<br>https://www.azabu-u.ac.jp/                                                                                                    |
| STEP 1-2>          | メールアドレス・出願内容の<br>登録完了と同時に「出願登録完了メージ<br>う際に必要な番号」「ログインID」が記<br>します。)                                                                                                    |
| STEP 2             | <ul> <li>入学検定料の支払い(クレジッ)<br/>【クレジットカードで支払う場合】</li> <li>出願登録完了の時点で支払いは完了し、</li> <li>【コンビニエンスストアで支払う(現金)</li> <li>Web登録完了後、「入学検定料払込方法」にはています。)登録完了と同時に届く「出れます。このメールで支払い手順を確認でいます。)登録完了と同時に届く「出れます。このメールで支払い手順を確認です。</li> <li>エットルは消去せずに入学試験が収書・明細書など)は提出する。してください。</li> <li>【注意事項】</li> <li>・銀行での支払いはできません。</li> <li>・いったん納入した入学検定料は、いいし、入学検定料の支払いには、別途、手の</li> </ul> |
| STEP 3             | 『志願票』・『宛名ラベル』の印刷<br>支払い完了後、「支払い確認完了」の<br>インして「志願票」及び「宛名ラベル」を<br>※ログインIDは、登録完了時の「出願者                                                                                                    |
| STEP 4             | 出願書類の郵送(各試験区分の<br>「宛名ラベル」を貼付した「角2封筒」に<br>の『簡易書留』で郵送してください。                                                                                                    |
| STEP 5             | 『受験票』の印刷 マイページ<br>出願書類の受付処理(出願受理)が完了<br>印刷が可能になります。各自で印刷(A<br>くになっても「受験票」が発行されない<br>さい。                                                                                                    |
| STEP 6 > <b>\</b>  |                                                                                                    |

Web出願の手順

## 行うことで、出願が完了します。

インターネット出願)です。

### 出願」サイトヘアクセス

バナーをクリックします。

### 登録(マイページ)の作成)

-ル」が送られてきます。そのメールに入学検定料を「支払 己載されています。(このログインIDは入学手続きまで使用

## ッ**トカード・コンビニエンスストア**)

しています。

#### 金支払い)場合】

「法」を印刷の上、選択したコンビニエンスストアにお持ち には、「支払う際に必要な番号」と「支払い手順」が記載され 、願登録完了メール」にも「支払う際に必要な番号」が記載さ 確認することもできます。

が終了するまで保存しておいてください。支払いの証明(領 必要はありませんが、入学試験が終了するまで大切に保管

ヽかなる理由があっても返金しません。 ∈数料が必要です。

### 別(マイページ)

メールが届いたら、Web出願サイトの (マイページ)にログ をダウンロードの上、印刷してください。 |登録完了メール」に記載されています。

### のページを参照)

こ出願書類を入れて厳封した後、郵便局の窓口から『**速達**』

やが出願書類を受理後 ------

了すると、Web出願サイトの(マイページ)で、「受験票」の (**A4サイズ)して試験当日に必ずお持ちください**。試験日近 い場合は、裏表紙にある「お問い合わせ先」に連絡してくだ

#### 

# 合否発表(合格通知書の印刷) 合否の確認、マイページ STEP 7 (1) 各入学試験の合否発表時間の前に、Web出願サイトの(マイページ)にログインの上、「合否の照会」ボタンを クリックしてください。発表時間の前は、「現在、発表中の入学試験はありません」と表示されます。 (2) 合否発表の時間になったら、パソコン又はスマートフォンなどの画面を再読み込み(更新)してください。 【再読み込み(更新)方法】 パソコン:キーボードの「F5」キーを押す(環境により異なるキーの場合があります。) スマートフォン:画面を下方に引っ張って放す。 (3) 合否結果が表示されます。(合格者は(STEP 8 )へ進む) なお、合否照会画面は、学納金等納入期限日以降は、表示されません。 (4) 補欠者の場合は、「補欠通知書」はWeb出願サイトの「マイページ」から印刷できます。 なお、本学では、「不合格通知書」は発行しません。 『合格通知書(振込用紙)』の印刷(マイページ) STEP 8 (本学から「合格通知書(振込用紙)」の送付はありません。) (1) 合格者は、同日中にWeb出願サイトの(マイページ)から「合格通知書(振込用紙)」が印刷可能となります。 (2) Web出願サイトの(マイページ)にログインの上、「通知書の印刷」ボタンをクリックします。 (3)次に、合格した試験区分の「印刷」ボタンをクリックすると発行(表示)されますので、各自で印刷(A4サイズ) してください。(印刷時はカラー推奨)

- (4) 合格通知書の下部にある「振込用紙」を用いて、銀行窓口から、学納金等納入期限までに入学時納入金を納入
- してください。納入が確認でき次第、別途、「入学許可書」を送付します。(入学式の案内同封) (5) 学納金等納入期限までに納入がない場合は、入学資格を失います。

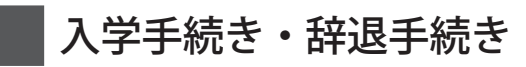

#### 入学手続き STEP 9

(1) 合格者が、学納金等納入期限までに入学時納入金(P.6~7参照)を納めた場合には、本学から「入学許可書」をレターパックプラス(郵送)で送付します。 なお、学納金等納入期限までに納入がない場合は、入学の意志を放棄したものとみなし、その後の入学資格を失うものとします。

| 試験区分                                                                                                    |                                                                                                    | 学納金等納入期限       |  |  |  |
|----------------------------------------------------------------------------------------------------|----------------------------------------------------------------------------------------------------|----------------|--|--|--|
| ・AO入学試験<br>・動物応用科学科 編入学試験(2年次入学)                                                                                                    | ・獣医学科 卒業生後継者特別入学試験                                                                                           | 2018年10月26日(金) |  |  |  |
| <ul> <li>・推薦入学試験</li> <li>・外国人特別入学試験</li> <li>・社会人特別入学試験(1年次入学)</li> <li>・生命・環境科学部編入学試験(2年次入学)</li> <li>・麻布大学附属高等学校生特別入学試験</li> </ul> | <ul> <li>・地域枠産業動物獣医師育成特別入学試験</li> <li>・帰国子女特別入学試験</li> <li>・学士特別入学試験(1年次入学)</li> <li>・指定校推薦特別入学試験</li> </ul> | 2018年12月10日(月) |  |  |  |
| <ul> <li>一般入学試験(第 I 期)</li> </ul>                                                                                                    | ・大学入試センター試験利用入学試験                                                                                            | 2019年2月22日(金)  |  |  |  |
| <ul> <li>・一般入学試験(第Ⅱ期)</li> </ul>                                                                                                    |                                                                                                    | 2019年3月15日(金)  |  |  |  |

(2)入学時納入金の納入後、次の入学手続き書類を用意してください。入学手続き書類の提出締切日は、2019年3月25日(月)です。 【注意】ただし、入学を許可した者で、出願資格の条件を満たさない場合は、入学許可を取り消します。また、疾病などにより、本学の教育の目的に即し た履修に耐えないことが、入学後の保健指導等を考慮してもなお明白な場合は、入学を認めないことがあります。

| ヨマノ白 | 入学手続き書類(両学部共通)                                                                                                    |                                       | 提出部数   |
|------|----------------------------------------------------------------------------------------------------|---------------------------------------|--------|
|      | 警書兼個人情報取扱同意書・身元保証書(本学指定用紙)                                                                                         |                                       | 1部     |
|      | 本籍地と戸籍上の氏名が記載された証明書(例:戸籍謄本(抄本)又は住民票)<br>マイナンバーの記載がある書類は本学では受取不可                                                    |                                       |        |
|      | 高校の卒業証明書(高等学校卒業程度認定試験又は大学入学資格検定合格者は、合格成績証明書)<br>※学士特別入学試験の入学者は、大学の卒業証明書及び成績証明書<br>(大学院修了者は、大学院の修了証明書及び成績証明書も併せて提出) |                                       |        |
|      | 3 学毛                                                                                                    | きと書粘                                  |        |
|      |                                                                                                    |                                       | 提出部数   |
|      |                                                                                                    | 款医子即 <u><u>勤</u>彻心用科子科</u>            | a -517 |
|      |                                                                                                    |                                       |        |
|      | 本籍地と戸籍上の氏名が記載された証明書(例:戸籍謄本(抄本)又は住民票)<br>マイナンバーの記載がある書類は本学では受取不可                                                    |                                       | 1部     |
|      | 卒業・修了証明書又は退学証明書                                                                                                    | 大学の卒業証明書<br>(大学院修了者は、大学院の修了証明書も併せて提出) | 1部     |
|      | 成績証明書<br>(出願時に履修中であった者は、最終評価の入ったもの)                                                                                | 大学の成績証明書<br>(大学院修了者は、大学院の成績証明書も併せて提出) | 1部     |
|      |                                                                                                    |                                       |        |

入学辞退手続き

本学の学年は、4月1日から始まります。2019年度の入学者については、2019年4月1日に学籍が発生し、学内の諸施設を利用できるようになるとと もに、大学の各種行事もこの日より始まります。このため、入学を辞退する場合は、直ちに本学入試課まで電話にて入学辞退を申し出るとともに『入 学辞退届・入学許可書』の記入欄に必要事項を記入及び押印の上、本学入試課に提出してください。 『入学辞退届・入学許可書』が2019年3月29日(金)17時00分【必着(郵送又は持参)】までに本学入試課に到着した場合は、入学金を除く納入金額を返金 します

それ以降の申し出については、納入金額を一切返金しません。なお、振込手数料は、辞退者の負担とさせていただき、返金額から差し引きますので、 あらかじめ御承知おきください。

[厳守] 入学辞退締切日時:2019年3月29日(金)17時00分【必着(郵送又は持参)】

#### 【注意】

- (1) 入学を辞退する場合は、繰上合格に大きな影響を与えるため、直ちに本学入試課まで電話してください。
- (2) 電話後、直ちに『入学辞退届・入学許可書』を、「簡易書留」で郵送してください。
- (3) 『入学辞退届・入学許可書』受理から、約3週間後に返金します。
- (5)入学辞退締切日時以降の入学辞退についても、必ず申し出てください。

14

- (4) 振込先金融機関の口座名は、受験者本人又は保証人に限ります。ゆうちょ銀行を振込先に指定することもできます。